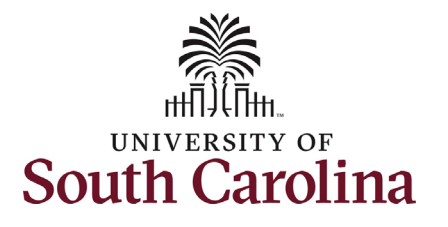

This job aid outlines the process for College, Division, and Campus level HR Contacts to view the onboarding summary for their new employees in HCM PeopleSoft. \*Please note this is not available to those with Department HR Contacts.

| Processing Steps                                                       | Screenshots                     |                          |                                                                  |                |              |
|------------------------------------------------------------------------|---------------------------------|--------------------------|------------------------------------------------------------------|----------------|--------------|
| Step 1: On the main                                                    | UNIVERSITY OF<br>SOUTH CAROLINA |                          | ▼ Employee Self Service                                          |                | <u>ጵ</u> ዓ ٣ |
| homepage, click the<br>Employee Self Service<br>drop-down menu button. |                                 | Payroll                  | Personal Details                                                 | Talent Profile |              |
|                                                                        |                                 | Last Pay Date 01/15/2021 |                                                                  |                |              |
|                                                                        |                                 | Benefit Details          | USC Profile                                                      |                |              |
| Step 2: Click the                                                      |                                 | Dennil                   | Employee Self Service                                            | The Defin      |              |
| Administration option.                                                 |                                 | Fayron .                 | My Workplace<br>Employee Self Service<br>Workforce Administrator |                |              |
|                                                                        |                                 | Last Pay Date 01/15/2021 |                                                                  |                |              |
|                                                                        |                                 | Benefit Details          | USC Profile                                                      |                |              |

1

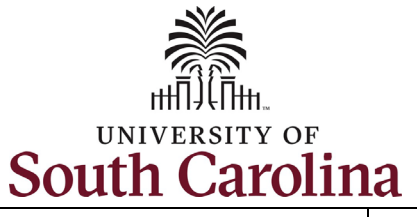

**Step 3:** Click the **Onboarding Status** tile to begin.

University of South Carolina - Division of Human Resources HR Contact View New Employee Onboarding Summary in HCM

| Workforce Insight OnBoarding Status |
|-------------------------------------|
| DRACLE"<br>PEOPLESOFT               |
|                                     |
|                                     |

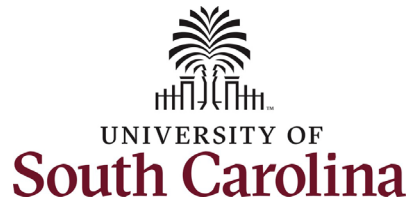

| Step 4: On the View                                                                     | Workforce Administrator          |                        | OnBoarding Status |
|-----------------------------------------------------------------------------------------|----------------------------------|------------------------|-------------------|
| you must enter search                                                                   | ✓ New Search                     | View OnBoarding Status |                   |
| criteria to pull. Once<br>criteria is entered, click<br>the green <b>Search</b> button. | Employee ID<br>A00215224<br>Name |                        |                   |
| In this scenario we are                                                                 |                                  |                        |                   |
| searching for a specific                                                                | Last Name                        |                        |                   |
| (USC ID).                                                                               | First Name                       |                        |                   |
|                                                                                         | Second Last Name                 |                        |                   |
|                                                                                         | Alternate Character Name         |                        |                   |
|                                                                                         | Middle Name                      |                        |                   |
|                                                                                         | Status<br>V                      |                        |                   |
|                                                                                         | Search                           |                        |                   |
|                                                                                         |                                  |                        |                   |
|                                                                                         |                                  |                        |                   |
|                                                                                         |                                  |                        |                   |

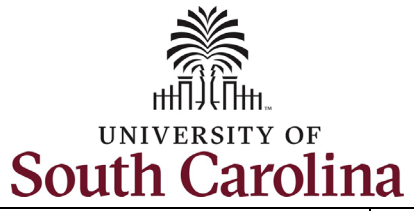

| Step 5: What is the status                                                                 | Workforce Administrator        |                  |                      |               | OnBoard        | ding Sta        | tus              |                       |                               |             | <b>A</b> Q      | ۲ :                                   | 6  |
|--------------------------------------------------------------------------------------------|--------------------------------|------------------|----------------------|---------------|----------------|-----------------|------------------|-----------------------|-------------------------------|-------------|-----------------|---------------------------------------|----|
| of Onboarding?                                                                             | ✓ New Search                   | View OnBoa       | arding Sta           | tus           |                |                 |                  |                       |                               |             |                 |                                       |    |
| In this scenario, <i>Test</i><br><i>Employee</i> has started                               | Employee ID<br>A00215224       | 1 results found. |                      |               |                |                 |                  |                       |                               |             |                 |                                       |    |
| their HCM Onboarding activities. You can quickly                                           | Name                           | Employee<br>ID ≎ | Employee<br>Record ≎ | Name 🛇        | Last<br>Name ≎ | First<br>Name ≎ | Middle<br>Name ≎ | Second Last<br>Name ≎ | Alternate Character<br>Name ≎ | Status 🛇    | Event<br>Date ≎ | 0nBoarding<br>Process Start<br>Date ≎ | ro |
| determine the status by<br>looking at the <b>Status</b> field<br>in the bottom left corner | First Name                     | A00215224        | 2                    | Test Employee | Employee       | Test            |                  |                       |                               | In Progress | 03/18/2021      | 03/18/2021                            |    |
| and also the <b>Status</b><br>column in the search                                         | Second Last Name               | 11               |                      |               |                |                 |                  |                       |                               |             |                 |                                       |    |
| screenshot.                                                                                | Alternate Character Name       | -                |                      |               |                |                 |                  |                       |                               |             |                 |                                       |    |
| <b>Starting Step 6</b> : Click on the employee's search                                    | Status                         |                  |                      |               |                |                 |                  |                       |                               |             |                 |                                       |    |
| result row.                                                                                | · ·                            |                  |                      |               |                |                 |                  |                       |                               |             |                 |                                       |    |
|                                                                                            | Search Clear                   |                  |                      |               |                |                 |                  |                       |                               |             |                 |                                       |    |
|                                                                                            | ✓ Status     □ In Progress (1) |                  |                      |               |                |                 |                  |                       |                               |             |                 |                                       |    |
|                                                                                            |                                |                  |                      |               |                |                 |                  |                       |                               |             |                 |                                       |    |
|                                                                                            |                                |                  |                      |               |                |                 |                  |                       |                               |             |                 |                                       |    |
|                                                                                            |                                |                  |                      |               |                |                 |                  |                       |                               |             |                 |                                       |    |

4

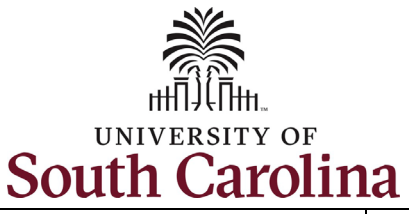

**Step 6a:** View the summary of Onboarding tasks for the employee.

You can quickly reference the **Status** column to see:

- Not Started
- In progress
- Complete (steps will not appear as complete until the employee clicks the Mark Complete button.)

Note the onboarding steps shown are the same for all new hires regardless of employee type (*excluding student employees*).

If a new employee has not started certain tasks or has incomplete tasks, their manager has the ability to remind them to complete their onboarding by sending a system generated email from within MSS.

Test Employee Research Associate UofSC Employee Onboarding

Steps

## Summary

The steps for OnBoarding and their statuses are listed. If the employee has not completed the OnBoarding Process, you may use the "Remind Employee" button to send a reminder notification to the employee to complete it. You may also set the status of steps and the OnBoarding Process to complete and delete it.

| Step                                                  | Status        | Required | Date Completed | Completed By  | Mark Complete |
|-------------------------------------------------------|---------------|----------|----------------|---------------|---------------|
| Message from UofSC President and Instructions         | Complete      | No       | 03/18/2021     | Test Employee |               |
| Direct Deposits - One minimum/required, three maximum | Complete      | Yes      | 03/18/2021     | Test Employee |               |
| Federal - W4                                          | O Not Started | No       |                |               |               |
| State of SC - W4                                      | O Not Started | No       |                |               |               |
| Security Awareness Training                           | O Not Started | Yes      |                |               |               |
| Required Acknowledgements                             | O Not Started | Yes      |                |               |               |
| Benefits Enrollment Information                       | O Not Started | No       |                |               |               |
| Entering Working Hours and Leave                      | O Not Started | No       |                |               |               |
| Addresses                                             | O Not Started | No       |                |               |               |
| Emergency Contacts                                    | O Not Started | No       |                |               |               |
| Degrees                                               | O Not Started | No       |                |               |               |
| Ethnic Groups                                         | O Not Started | No       |                |               |               |
| Disability                                            | O Not Started | No       |                |               |               |
| Veteran Status                                        | O Not Started | No       |                |               |               |

141

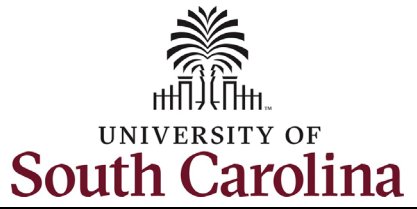

| Step 6b: View the summary      | 🙁 Exit                                                                        | UofSC Em                                                                        | ployee Onboarding            |                |          |               |            |  |  |  |
|--------------------------------|-------------------------------------------------------------------------------|---------------------------------------------------------------------------------|------------------------------|----------------|----------|---------------|------------|--|--|--|
| of Onboarding tasks for the    | Lange Lange                                                                   |                                                                                 |                              |                |          |               |            |  |  |  |
| employee <i>continued</i> .    |                                                                               |                                                                                 |                              |                |          |               |            |  |  |  |
|                                |                                                                               |                                                                                 |                              |                |          |               |            |  |  |  |
| Completed their Onboarding     | Welcome     Complete                                                          | Task: Summary                                                                   |                              |                |          |               |            |  |  |  |
| tasks, their <b>Onboarding</b> | First Day Tasks                                                               | To finish the OnBoarding process, please select the Mark Complete button. Steps |                              |                |          |               |            |  |  |  |
| Status summary page will       | First Week Tasks - Verify<br>▶ Information & Complete Self-<br>Identification |                                                                                 |                              |                |          |               |            |  |  |  |
| display all steps marked as    |                                                                               |                                                                                 |                              |                |          |               |            |  |  |  |
| Complete.                      | Complete                                                                      | Step                                                                            | Status                       | Date Completed | Required | Mark Complete | Go to Step |  |  |  |
|                                | Summary<br>● Visited                                                          | Message from UofSC President and Instructions                                   | Complete                     | 03/16/2021     | No       | Completed     | Go to Step |  |  |  |
|                                |                                                                               | Direct Deposits - One minimum/required, three maximum                           | Complete                     | 03/16/2021     | Yes      | Completed     | Go to Step |  |  |  |
|                                |                                                                               | Federal - W4                                                                    | <ul> <li>Complete</li> </ul> | 03/16/2021     | No       | Completed     | Go to Step |  |  |  |
|                                |                                                                               | State of SC - W4                                                                | <ul> <li>Complete</li> </ul> | 03/16/2021     | No       | Completed     | Go to Step |  |  |  |
|                                |                                                                               | Security Awareness Training                                                     | <ul> <li>Complete</li> </ul> | 03/16/2021     | Yes      | Completed     | Go to Step |  |  |  |
|                                |                                                                               | Required Acknowledgements                                                       | <ul> <li>Complete</li> </ul> | 03/16/2021     | Yes      | Completed     | Go to Step |  |  |  |
|                                |                                                                               | Benefits Enrollment Information                                                 | <ul> <li>Complete</li> </ul> | 03/16/2021     | No       | Completed     | Go to Step |  |  |  |
|                                |                                                                               | Entering Working Hours and Leave                                                | <ul> <li>Complete</li> </ul> | 03/16/2021     | No       | Completed     | Go to Step |  |  |  |
|                                |                                                                               | Addresses                                                                       | Complete                     | 03/16/2021     | No       | Completed     | Go to Step |  |  |  |
|                                |                                                                               | Emergency Contacts                                                              | Complete                     | 03/16/2021     | No       | Completed     | Go to Step |  |  |  |
|                                |                                                                               | Degrees                                                                         | <ul> <li>Complete</li> </ul> | 03/16/2021     | No       | Completed     | Go to Step |  |  |  |
|                                | 1                                                                             |                                                                                 |                              |                |          |               |            |  |  |  |
|                                |                                                                               |                                                                                 |                              |                |          |               |            |  |  |  |
|                                |                                                                               |                                                                                 |                              |                |          |               |            |  |  |  |
|                                |                                                                               |                                                                                 |                              |                |          |               |            |  |  |  |
|                                |                                                                               |                                                                                 |                              |                |          |               |            |  |  |  |